# 消防法令における申請・届出等の電子申請マニュアル

2025年2月作成 福井市消防局予防課

目次

- | 電子申請可能な申請書一覧
- 2 利用者側の流れ
- 3 留意事項について
- 4 お問い合わせ

## 電子申請可能な申請書一覧

| No. | 手続き名称                   | No.         手続き名称                 |
|-----|-------------------------|-----------------------------------|
| Ι   | 防火・防災管理者選任(解任)届出書       | 7  火災とまぎらわしい煙又は火炎を発するおそれのある行為の届出書 |
| 2   | 消防用設備等(特殊消防用設備等)設置届出書   | 8 露店等の開設届出書                       |
| 3   | 消防用設備等(特殊消防用設備等)点検結果報告書 | 9 危険物製造所等の軽微な変更届出書                |
| 4   | 工事整備対象設備等着工届出書          | 20                                |
| 5   | 統括防火・防災管理者選任(解任)届出書     | 21                                |
| 6   | 防火対象物点検結果報告書            | 22                                |
| 7   | 自衛消防組織設置(変更)届出書         | 23                                |
| 8   | 防災管理点検結果報告書             | 24                                |
| 9   | 消防計画作成(変更)届出書           | 25                                |
| 10  | 全体についての消防計画作成(変更)届出書    | 26                                |
|     | 防火・防災管理対象物点検報告特例認定申請書   | 27                                |
| 12  | 管理権原者変更届出書              | 28                                |
| 13  | 防火対象物使用(変更)届出書          | 29                                |
| 14  | 火を使用する設備等の設置(変更)届出書     | 30                                |
| 15  | 電気設備設置(変更)届出書           | 31                                |
| 16  | 自衛消防訓練通知書               | 32                                |

2 利用者側の流れ(I) ①福井県電子申請サービスのHPにアクセスしてください。 <u>https://shinsei.e-fukui.lg.jp/SdsJuminWeb/JuminLgSelect</u> 申請時にIDを取得することで便利な機能が利用できます。

## ②申請先から「福井市」を選択してください。

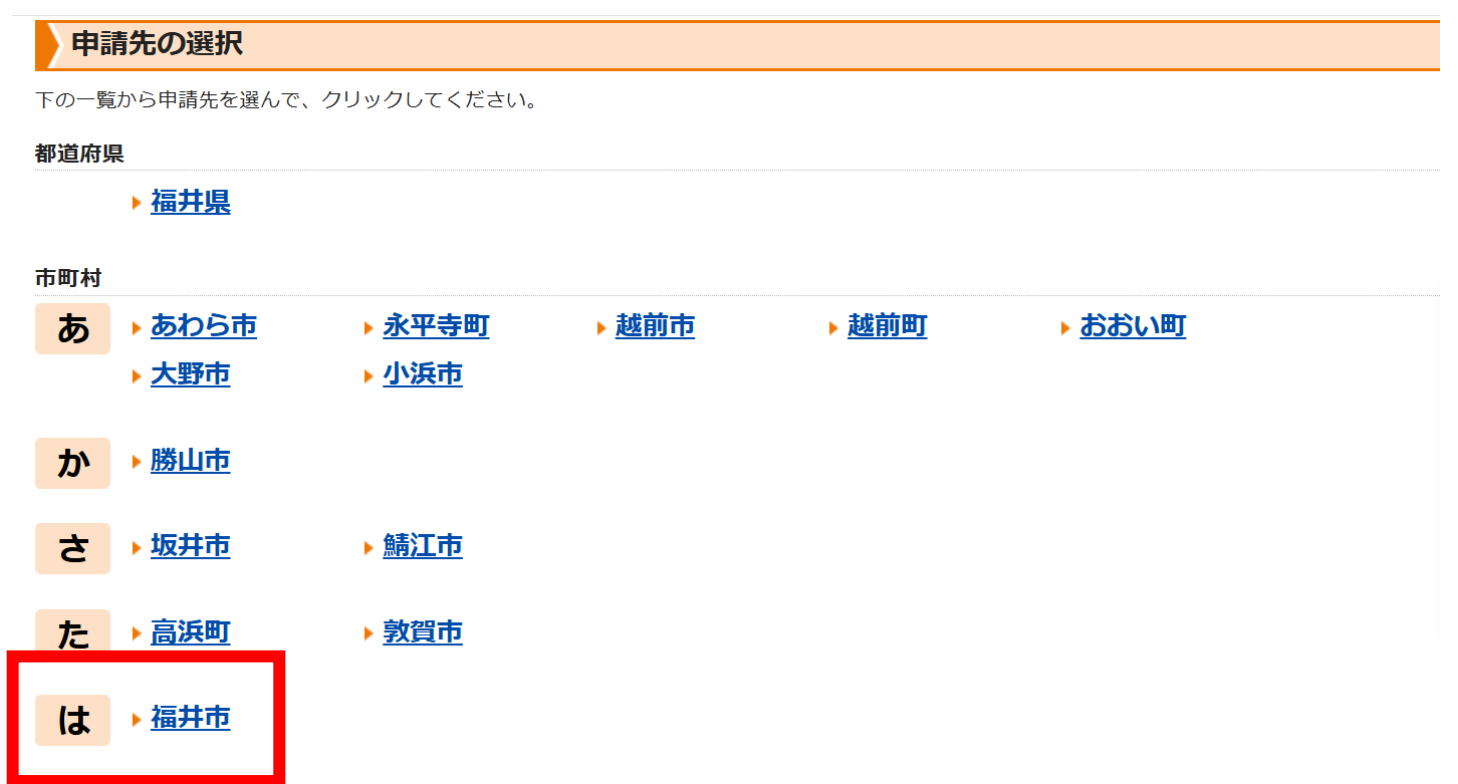

利用者側の流れ(2)

③ご希望の手続きを選択してください。検索方法は、画面左の検索条件から「キーワード検索」「分野で絞り込む」「組織で絞り込む」のいずれかから検索することができます。

- ・キーワード検索→「消防計画」や「消防用設備等点検結果報告書」
- ・分野で絞り込む→(消防・防災)

| Q. 検索条件                                 | <u>申請先の選択(トップページ)</u> 手続の選択 手続案内 申請書入力 申請完了                             |
|-----------------------------------------|-------------------------------------------------------------------------|
| 申請先:福井市 変更                              | 手続の選択(福井市)                                                              |
| キーワードで絞り込む                              | ・ご利用したい手続を選び、手続名をクリックしてください。<br>・手続を絞り込む場合は、 <b>ページ左の検索条件</b> をご利用ください。 |
| キーワードは100文字以内で入力し<br>てください。<br>年ーワードを入力 | <b>該当した手続:34</b> 件 ※50音順で表示しています                                        |
| (例)「落し物」「確定申告」など<br>① スペースで区切ることにより複数   | 検索条件                                                                    |
| のキーワードで絞り込みできま<br>す。                    |                                                                         |
| 国 <u>手続種別で絞り込む</u>                      | 1 <u>2</u>                                                              |
| □ 申請用紙ダウンロード可能                          | ▶ 犬の死亡屆                                                                 |

利用者側の流れ(3)

④ご希望の手続きをクリックし、手続き案内に記載の内容を確認後、「電子申請をする」をクリックしてください。

| 申請先     | 福井市                                                                                                    |          |
|---------|----------------------------------------------------------------------------------------------------|----------|
| 手続名     | 消防計画作成届出書                                                                                               |          |
| お問い合わせ先 | 福井市和田東2丁目2207番地<br>福井市消防局予防課<br>電話:0776-20-3997<br>FAX:0776-20-3119<br><u>ffd-yobo@city.fukui.lg.jp</u> | (?) おぼりの |
| 概要説明    | 防火管理者を定めなければならない対象物の防火管理者は、消防法第8条に基づき、消防計画を作成しなければならない。                                                 | 場合は      |
| 手続方法    |                                                                                                    | こち       |
| 記載方法等   |                                                                                                    | 5        |
| 公開期間    | 2025年01月26日~                                                                                            |          |
| 受付期間    | 公開期間と同じ                                                                                                 |          |
| 用紙サイズ   | A4 縦 1ページ                                                                                               |          |

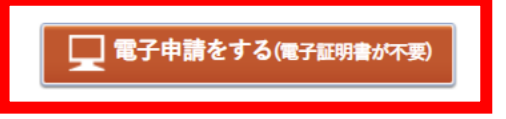

↑上部に戻る

利用者側の流れ(4)

⑤申請時はメールアドレスの登録、システム内ID又はGビズIDでログインし て行ってください。

※システムID及びGビズIDでログインした 場合は、以下の機能がご利用いただけま すので、ID取得を推奨しています。

| メールアドレス                            |  |
|------------------------------------|--|
| x=wy+vx                            |  |
| ・ ログインしないで申請する                     |  |
| ヴイン時の「利用者ID」「パスワード」はメールにて通知しております。 |  |
|                                    |  |

| 利          | 用者ID                  |
|------------|-----------------------|
| <u>[</u> * |                       |
| <u>л</u>   |                       |
| Ľ          |                       |
|            | ☐ ログイン                |
|            |                       |
|            |                       |
|            | gBiz<br>ID GピズIDでログイン |
|            |                       |
| 利用者登録      | 利用者登録を行い、利用者IDを発行します  |

## 利用者側の流れ(5)

## ⑥入力フォームの設問に沿って、必要事項を入力してください。 ※お手元に申請書類を別途作成している方は、入力フォームの設問を省略し、添付し申請することも可能です。

#### 消防計画作成変更届出書 防火管理者を定めなければならない対象物の防火管理者は、消防法第8条に基づき、消防計画を作成しなければならない。 ◎ 印は必須項目です。必ずご記入ください。 ▲ 文字を変換するときに、 😧 環境依存文字は使用することはできませんので、ご注意ください。 ▲ ブラウザの「戻る」「更新」ボタンを使用すると正しく処理できませんので、使用しないでください。 ▲ 60分間通信がない(ページ移動がない)場合、タイムアウトとなり入力内容が破棄されます。 ご記入に時間がかかる場合は一時保存をご利用ください。 【1】届出方法 🜌 「様式を添付し届出する」を選択した方は、届出者情報及び相当者情報を入力後、最下段の「次へ」に進んでくださ い。「入力フォームにて届出」を選択した方は、以下の設問に進んでください。 入力フォームにて届出する 🗸 【2】申請者氏名 🜌 (200文字まで) 消防 太郎 申請消防署を間違って選択した場合は、消防署からメー 【3】申請消防署 必須 ○ 福井市中消防署長 ル等の連絡があり、申請は不受理となります。 ○ 福井市南消防署長 正しい申請消防署へ再度申請する必要がありますので、 福井市東消防署長 福井市臨海消防署長 ご注意ください。 【4】申請日 必須 令和 🖌 7 🖌 年 1 🖌 月 27 🖌 日

2 利用者側の流れ(6)

⑦入力フォームによる申請が完了したら、受付日時や受付番号をご確認ください。

※電子申請の場合は、副本の返却及び公印の押印は致しませんので、ご了 承ください。

| 申請書入力 添付資料選択 手続方法 送信內容確認 送信完了                                                                                                    |                    |  |  |  |  |  |
|----------------------------------------------------------------------------------------------------|--------------------|--|--|--|--|--|
| 送信完了                                                                                                    | 送信完了               |  |  |  |  |  |
| <ul> <li>申請書の送信が完了しました。</li> <li>この申請に関する審査状況などは、「申請履歴」のページからご確認いただけます。</li> <li>お問い合わせの際には「受付番号」が必要となりますので、念のためこのページを印刷して保管されることをお勧めします。</li> <li>なお、このページの情報はメールでもお知らせします。</li> </ul> |                    |  |  |  |  |  |
| 申請先                                                                                                    | 富井市                |  |  |  |  |  |
| 手続名                                                                                                    | 消防計画作成届出書          |  |  |  |  |  |
| 受付結果                                                                                                    |                    |  |  |  |  |  |
| 受付日時                                                                                                    | 2025年01月27日 11時02分 |  |  |  |  |  |
| 受付番号                                                                                                    | 103338141          |  |  |  |  |  |

申請履歴を表示する

| 申請書控え保存 | 申請書の控えをダウンロードします |
|---------|------------------|
| ページ印刷   | このページを印刷します      |

## 2 利用者側の流れ(7) ⑦申請完了後は、登録されたメールアドレスに 申請完了した旨のメールが送信されます。

| <ul> <li>====================================</li></ul>                                                  |  |
|----------------------------------------------------------------------------------------------------|--|
| このたびは福井県電子申請サービスを<br>ご利用いただきありがとうございます。<br>次の通りお客様からの申請を受付けましたのでお知らせいたします。<br>本メールの内容をご確認の上、大切に保管してください。 |  |
| 【申請先】 福井市<br>【手続き名】消防計画作成届出書<br>【受付日時】2025年01月27日 11時02分<br>【受付番号】103338141                              |  |

## 2 利用者側の流れ(8) ⑧過去の申請履歴画面

■検索を行う場合は、以下の項目に文字を入力して【検索】を押してください。

| <u>來条件</u>                            |  |  |  |  |
|---------------------------------------|--|--|--|--|
|                                       |  |  |  |  |
| 012/04/01 または 2012/4/1                |  |  |  |  |
| [/(ス」で検索を行う → 「市民 <b>//ス</b> 登録申請」が表示 |  |  |  |  |
| 「OO」で検索を行う → 「OO市」の手続が表示              |  |  |  |  |
| ☑代理人                                  |  |  |  |  |
| 身中のもの  ☑ 受付中または審査中のもの  ☑ 完了したもの       |  |  |  |  |
|                                       |  |  |  |  |

#### ■検索結果

| ■検索結果     |             |             |             |     |      |     |          |    |
|-----------|-------------|-------------|-------------|-----|------|-----|----------|----|
| 申漏歷       |             |             |             |     |      | 4   |          |    |
| 受付番号      | 申請日 💌       | 手続名         | 手続案内        | 提出先 | 本人区分 | 通知書 | 申請状態     | 詳細 |
| 103363899 | 2025年01月29日 | □ 消防計画作成届出書 | 手続案内        | 福井市 | 代理人  | .=  | 審査中      | 詳細 |
| 103338141 | 2025年01月27日 | □ 消防計画作成届出書 | <u>手続案内</u> | 福井市 | 本人   | _   | 完了       | 詳細 |
| 102885395 | 2024年12月17日 | ▋ 消防計画作成届出書 | 手続案内        | 福井市 | 本人   |     | 申請不受理    | 詳細 |
| 102477651 | 2024年11月20日 | ▋ 消防計画作成届出書 | 手続案内        | 福井市 | 本人   | _   | 申請不受理    | 詳細 |
|           | 2024年11月20日 | □ 消防計画作成届出書 | 手続案内        | 福井市 | 本人   |     | 保存中(未申請) | 詳細 |
|           |             |             | 1           | ·   |      |     |          |    |

検索

## 3 留意事項

### ①添付ファイルの容量制限について

システム内での添付ファイルの容量上限は20MBまでとなりますので、容量上限を超える 場合は、システム外で別途申請先に送信してください。

#### ②副本の返却・公印の押印について

電子申請では、副本の返却・公印の押印は行いませんので、あらかじめご了承ください。 ※消防の立入検査等の際に申請状況の確認をしますが、申請履歴や消防に提出されてい るものと同じものが防火管理維持台帳等で確認できれば、問題ありません。

### ③利用者ID等の登録推奨について

利用者ID等を登録し、ご利用いただくことで、過去の申請履歴を確認できます。事業体関係者の方は、会社又は部署単位でのID管理を推奨しています。

### ④申請先を間違えた場合について

申請先を間違えた場合は、消防署から登録したアドレスあてに、申請先が間違っている 旨のメールが届き、申請書は不受理となりますので、正しい申請先に再度提出してください。

- 4 お問い合わせ
  - ・システムに関するお問い合わせは下記のURLからご確認ください。
     <u>https://shinsei.faq.e-harp.jp/</u>
  - ・その他ご不明なことは福井市消防局予防課までお問い合わせください。
     TEL:0776-20-3997